# Factureya.

### Requerimientos mínimos para Actualización de Factureya Escritorio

Este documento detalla los pasos a seguir para realizar la correcta actualización para el Sistema Factureya (Incluyendo la herramienta Bridge TXT)

Haber instalado previamente el Sistema Factureya Escritorio v2.1.

Si aún no se realiza la instalación del nuevo Sistema, favor de consultar de acuerdo a su esquema de facturación:

Clientes 2010: http://www.factureya.com/web/?p=sistema2010

Clientes 2011: http://www.factureya.com/web/?p=sistema

#### Actualización de Factureya Escritorio

Una vez instalado y configurado el Sistema Factureya Escritorio , se procederá a la actualización del mismo siguiendo los pasos:

1. Acceder a la página: http://www.factureya.com/descarga/UpdaterFYA\_2.1.build.76.zip

2. En la nueva ventana, Hacer clic en "Guardar" para descargar en su equipo el Actualizador

| Desea | abrir o guardar este archivo?                                 |
|-------|---------------------------------------------------------------|
| 1     | Nombre: UpdaterFYA_2.1.build.XX.zip                           |
|       | Tipo: Carpeta comprimida (en zip), 27,1 MB                    |
|       | De: 192.168.14.231                                            |
|       | Abrir Guardar Cancelar                                        |
| ~     | Aunque los archivos procedentes de Internet pueden ser útiles |

3. Proporcionar la ubicación del "Escritorio" para almacenar el actualizador y presionar "Guardar".

| Guardar como                                                                                                    |                                                                                                    |              | x |
|----------------------------------------------------------------------------------------------------|----------------------------------------------------------------------------------------------------|--------------|---|
| Escrito                                                                                                    | rio 🕨 👻 🛃 Buscar Escritorio                                                                                                   |              | Q |
| Organizar 🔻 Nu                                                                                                    | ieva carpeta                                                                                                    | <u>■</u> = ▼ | 0 |
| <ul> <li>★ Favoritos</li> <li>▶ Descargas</li> <li>■ Escritorio</li> <li>♥ Sitios recientes</li> <li>♥ Bibliotecas</li> <li>● Documentos</li> <li>● Imágenes</li> <li>♦ Música</li> <li>♥ Vídeos</li> </ul> | Bibliotecas<br>Carpeta de sistema<br>Oscar<br>Carpeta de sistema<br>Equipo<br>Carpeta de sistema<br>Red<br>Carpeta de sistema |              | E |
| ĵ⊊ Equipo<br>N <u>o</u> mbre:                                                                                                    | Accesos UpdaterFYA_2.1.build.XX                                                                                               |              | • |
| <u>T</u> ipo: [                                                                                                    | Carpeta comprimida (en zip)                                                                                                   |              | • |
| <ul> <li>Ocultar carpetas</li> </ul>                                                                                                    | Guardar                                                                                                    | Cancelar     |   |

Esperar mientras se realiza la descarga

| 4% depdaterFYA_2.1.build.XX.zip de 192.168.14.231                                                                                                    |                              |  |  |  |
|----------------------------------------------------------------------------------------------------|------------------------------|--|--|--|
| pdaterFYA 2.1.build.XX zip de 192.168.14.231                                                                                                    |                              |  |  |  |
| pdaterFYA_2.1.build.XX.zip de 192.168.14.231<br>Tiempo estimado: 1 min 57 s (988 KB de 27,1 MB copiados)<br>Descargar en: C:\Use\UpdaterFYA_2.1.build.XX.zip<br>Velocidad de transferencia: 228 KB/s<br>Cerrar el diálogo al completar la descarga |                              |  |  |  |
|                                                                                                    | Abrir Abrir carpeta Cancelar |  |  |  |

4. Presionar el botón "Cerrar"

| Descarga              | a completa                         |
|-----------------------|------------------------------------|
| pdaterFYA_2.1.bu      | ild.XX.zip de 192.168.14.231       |
| Descargado:           | 27,1 MB en 38 s                    |
| Descargar en:         | C:\Use\UpdaterFYA_2.1.build.XX.zip |
| velocidad de transfer | rencia: /32 KB/s                   |
| ;                     |                                    |

5. Localizar la carpeta descargada en el Escritorio, hacer clic derecho sobre ella y seleccionar la opción "Extraer todo".

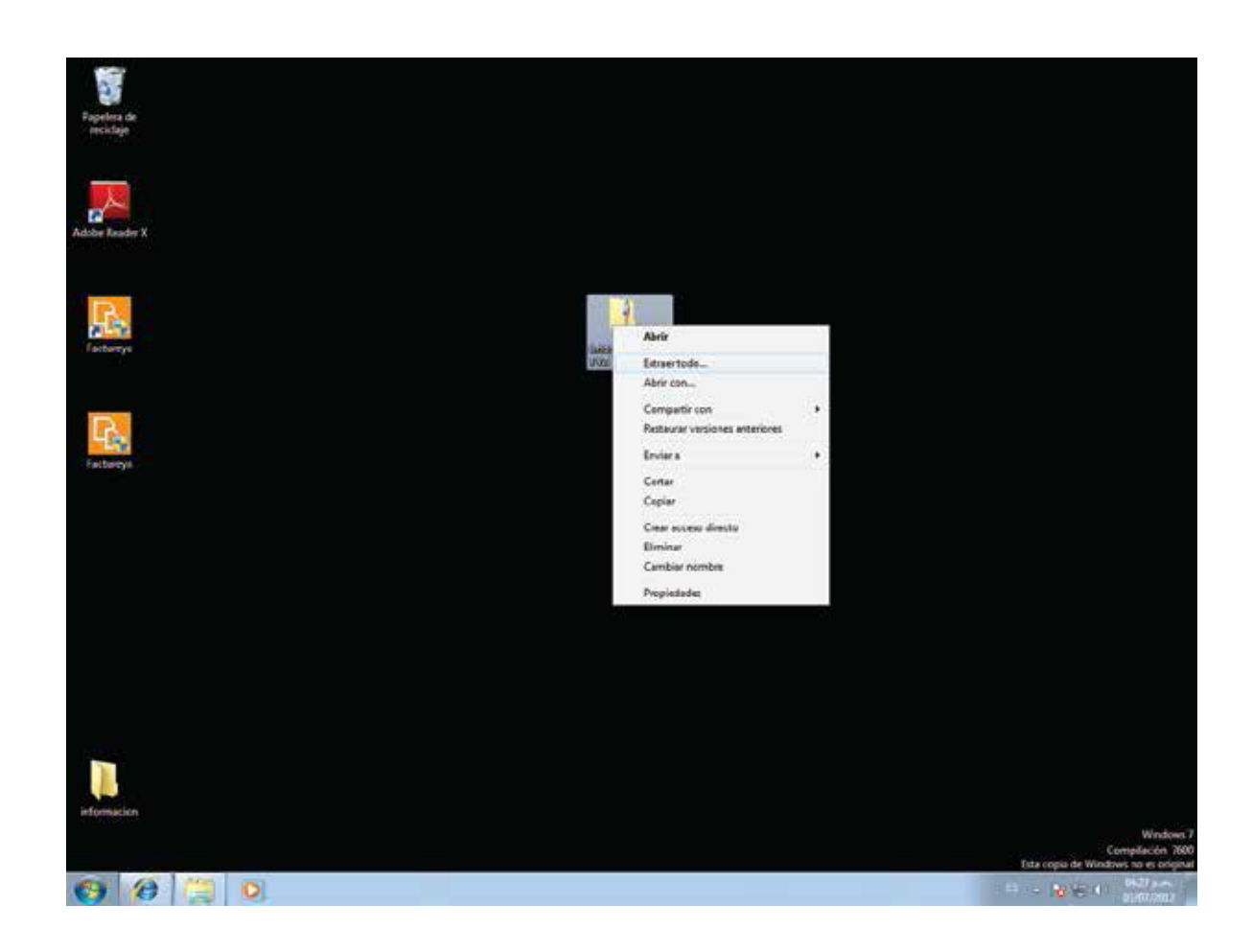

6. En esta ventana, hacer clic en "Extraer", con este proceso se creará una nueva carpeta con el mismo nombre del archivo descargado.

| 🚱 🌆 Extraer carpetas comprimidas (en zip)      |                   |
|------------------------------------------------|-------------------|
| Seleccionar un destino y extraer archivos      |                   |
| Los archivos se extraerán a esta carpeta:      |                   |
| C:\Users\oscar\Desktop\UpdaterFYA_2.1.build.XX | E <u>x</u> aminar |
| Mostrar los archivos extraídos al completar    |                   |
|                                                |                   |
|                                                |                   |
|                                                |                   |
|                                                |                   |
|                                                | Extraer Cancelar  |

7. Localizar la nueva carpeta creada en el Escritorio, hacer doble clic sobre ella y ejecutar el archivo *"run\_update"*.

|                              | CONTRACTOR OF                                      |                                        |                          |
|------------------------------|----------------------------------------------------|----------------------------------------|--------------------------|
| UpdaterFV                    | A_2.1.build.XX                                     | ✓ <sup>4</sup> → Buscar U <sub>i</sub> | odaterFYA_2.1.build.XX 🔎 |
| Organizar 👻 🖬 Abrir          | Compartir con 👻 Grabar                             | Nueva carpeta                          | := - 🔟 🔞                 |
| 🔶 Favoritos                  | Nombre                                             | Fecha de modifica                      | Tipo Tamaño              |
| 🗼 Descargas 🔤                | 퉬 lib                                              | 11/07/2012 10:19                       | Carpeta de archivos      |
| 📃 Escritorio                 | 퉬 log4j                                            | 11/07/2012 10:19                       | Carpeta de archivos      |
| 🖳 Sitios recientes 💷         | 퉬 update                                           | 11/07/2012 10:19                       | Carpeta de archivos      |
|                              | 💷 run_update                                       | 11/07/2012 10:19                       | Aplicación 26            |
| 🥃 Bibliotecas                | 🔳 Updater                                          | Fecha de creación: 11                  | /07/2012 9:46 File 11    |
| Documentos                   |                                                    | Tamaño: 25,5 KB                        |                          |
| 🔚 Imágenes 🔽 🕈               |                                                    |                                        | - F                      |
| run_update Fec<br>Aplicación | ha de modifica 11/07/2012 10:19<br>Tamaño: 25,5 KB | Fecha de creación: 11/07/201           | 2 9:46                   |

8. Hacer clic en "Si"

| 🛞 Control de cuentas de usuario                                                                                 |  |  |  |  |
|----------------------------------------------------------------------------------------------------|--|--|--|--|
| ¿Desea permitir que este programa de un publicador desconocido realice cambios en el equipo?                    |  |  |  |  |
| Nombre del programa: run_update.exe<br>Editor: <b>Desconocido</b><br>Origen del archivo: Descargado de Internet |  |  |  |  |
| Mostrar detalles                                                                                                |  |  |  |  |
| Cambiar la frecuencia con la que aparecen estas notificaciones                                                  |  |  |  |  |

9. Proporcionar la ubicación de la carpeta de instalación del Sistema Factureya Escritorio

C:\FactureyaDesktop

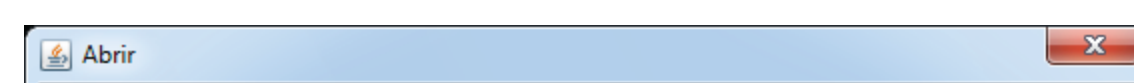

| Buscar en: 📑 Factu                                                                                                    | ireyaDesktop 🔹 🖬 🔂 🖽 🖿                                                                                                    |
|----------------------------------------------------------------------------------------------------|----------------------------------------------------------------------------------------------------|
| <ul> <li>cfdidb</li> <li>facturas</li> <li>FilesCertificado</li> <li>images</li> <li>key</li> <li>lib</li> <li>logs</li> </ul> | <ul> <li>native.libs</li> <li>Personalizaciones</li> <li>plugins</li> <li>properties</li> <li>reports</li> <li>resources</li> <li>temp</li> </ul> |
| Nombre de la Carpeta<br>Archivos de <u>T</u> ipo:                                                                              | : C:\FactureyaDesktop<br>Todos los Archivos<br>Abrir Cancelar                                                                                     |

10. Hacer clic en "Abrir" y a continuación se desplegará un mensaje presionar "Aceptar" y esperar mientras el Sistema se actualiza.

| Mensaje |                         | X |
|---------|-------------------------|---|
| i       | Iniciando actualización |   |
|         | Aceptar                 |   |

## 11. Presionar el botón "Aceptar".

| Mensaje | ×                                     |
|---------|---------------------------------------|
| i       | Actualización finalizada exitosamente |
|         | Aceptar                               |

12. Finalmente, ejecutar la aplicación para verificar la actualización exitosa.

En la parte superior de la ventana debe desplegarse al final la leyenda "update 76", si esto es correcto, Felicidades! El Sistema se encuentra actualizado con las últimas mejoras.

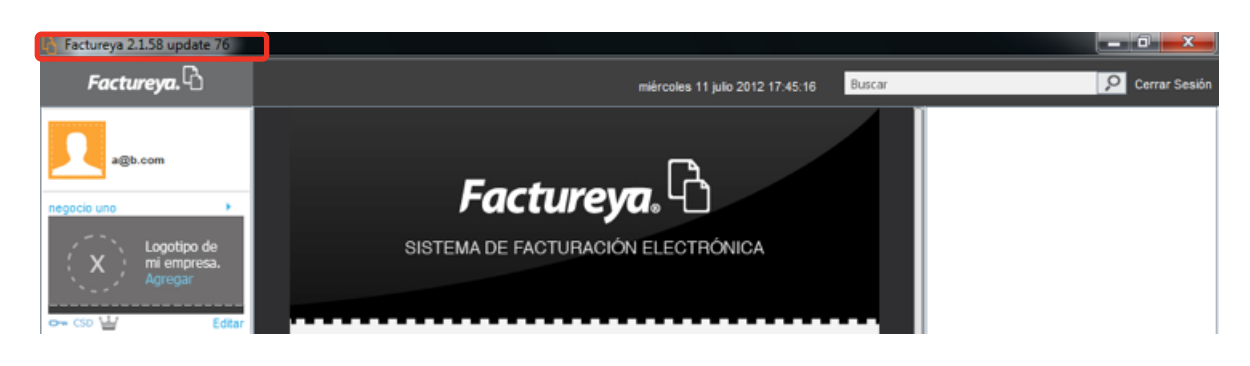

Nota: Si utiliza Bridge TXT para emitir Comprobantes Fiscales, continúe leyendo puesto que en el siguiente apartado se detalla la configuración de la herramienta especializada.

## Configuración de Bridge TXT

En este apartado se describen los pasos necesarios para la configuración del Bridge TXT.

Mediante BRIDGE TXT se generan facturas de forma automática a través de la carga de archivos con extensión \*.txt sin la comunicación directa con el módulo "Factura" del Sistema de facturación electrónica.

Nota: La herramienta Bridge TXT estará disponible sin costo alguno por un periodo de 6 meses, en cuanto termine el periodo si desea seguir con la herramienta favor de comunicarse con Expertos en Addendas, para obtener mayor información acerca de este cambio.

o Correo: contacto@expertosenaddendas.com

o Tel: 01 222 226 53 74

Para realizar la correcta configuración de la herramienta seguir las instrucciones:

Importante: Antes de configurar, es indispensable que verifique la Estructura requerida para los archivos \*.txt que se proporcionen, en caso de no cumplirla los Comprobantes Fiscales no serán generados correctamente.

Estructura de archivos requerida: http://www.factureya.com/web/descargas/BridgeTXT.pdf

- 1. Ejecutar el Sistema Factureya
- 2. Hacer clic en "Bridge TXT" localizado en el panel izquierdo de la aplicación

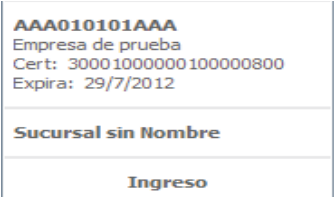

| Serie: A (1-100) 🔹                               |  |  |  |  |
|--------------------------------------------------|--|--|--|--|
| Matriz<br>Folio 2<br>Créditos 50<br>Vigencia N/A |  |  |  |  |
| E Factura                                        |  |  |  |  |
| Factura                                          |  |  |  |  |
| Nota de Crédito                                  |  |  |  |  |
| B Recibo                                         |  |  |  |  |
| Recibo de Donataria                              |  |  |  |  |
| Carta Porte                                      |  |  |  |  |
| Configuración                                    |  |  |  |  |
| E Reportes                                       |  |  |  |  |
| P Clientes                                       |  |  |  |  |
| Producto / Servicio                              |  |  |  |  |
| Personalizaciones                                |  |  |  |  |
| Respaldo                                         |  |  |  |  |
| 🙈 Bridge txt                                     |  |  |  |  |

3. Se despliega en el Panel Central la herramienta "Bridge TXT".

| 🕿 Bridge txt                             |                         |         |         |
|------------------------------------------|-------------------------|---------|---------|
| Carpeta origen                           | Seleccionar             |         |         |
| 🗌 Activar alerta de generación de factu  | ıra                     |         |         |
| 🗌 Activar alerta de impresión de factura | a                       |         |         |
| Activar exportación automática de int    | formación a archivo TXT |         |         |
| Delimitador                              |                         |         |         |
|                                          |                         | Iniciar | Detener |

4. Configurar las opciones de acuerdo a las necesidades del negocio:

a. Presionar el botón "Seleccionar" y proporcionar la ubicación de la Carpeta Origen de los archivos \*.txt, dicha ubicación permanecerá almacenada a pesar del cierre del Sistema.

b. Alerta de generación: Con esta opción activada, el Sistema despliega un mensaje de alerta cada vez que está a punto de generar un Comprobante Fiscal (Ocurre siempre que se coloca un archivo \*.txt en la Carpeta Origen). En caso de no seleccionar esta opción, el Sistema generará automáticamente los Comprobantes Fiscales a partir de los archivos \*.txt proporcionados.

| Generacion de factura |                                                                       |     |  |
|-----------------------|-----------------------------------------------------------------------|-----|--|
| ?                     | Archivo recibido: GENERARfact1.1.1<br>¿Deseas generar el Comprobante? | bxt |  |
|                       | Aceptar Cancelar                                                      |     |  |

c. Activar alerta de impresión de factura: Al seleccionar esta opción cada vez que sea generada una factura, el Sistema despliega un mensaje de impresión; al presionar el botón "Si" el Sistema muestra la factura en un visor de pdf's.

| I | mpresior                                                             | n de factura     |
|---|----------------------------------------------------------------------|------------------|
|   | El comprobante fue generado exitosamente<br>¿Desea imprimirlo ahora? |                  |
|   |                                                                      | Aceptar Cancelar |

d. Activar exportación automática de información a archivo TXT: Genera un archivo \*.txt que contiene toda la información de la factura creada y lo coloca en la ruta:

C:\FactureyaDesktop\txtexped

Dicho archivo posee el mismo nombre que los documentos PDF y XML que componen a la factura que se genera.

e. Delimitador: Corresponde al carácter elegido para delimitar o separar los campos contenidos del archivo \*.txt generado.

5. Una vez configurada la herramienta Bridge TXT, es posible generar los Comprobantes Fiscales (Facturas, Facturas a Crédito, Recibos o Notas de Crédito) proporcionando los archivos \*.txt en la Carpeta Origen.

! El nuevo Sistema Factureya Escritorio que incluye la herramienta Bridge TXT utiliza las adecuaciones solicitadas por el SAT para los nuevos esquemas v2.2 y v3.2, una vez que se emitan Comprobantes Fiscales en este nuevo Sistema no será posible generarlas desde el antiguo Sistema de Escritorio, pues en él se manejan los esquemas 2.0 y 3.0; el SAT no permite regresar a algún esquema anterior.

En caso de tener alguna duda, contactar al área de Soporte Técnico:

- •Teléfono: 01 (222) 1 41 28 20
- Correo: soporte@factureya.com